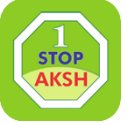

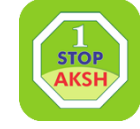

# **LSP Inspection Guideline**

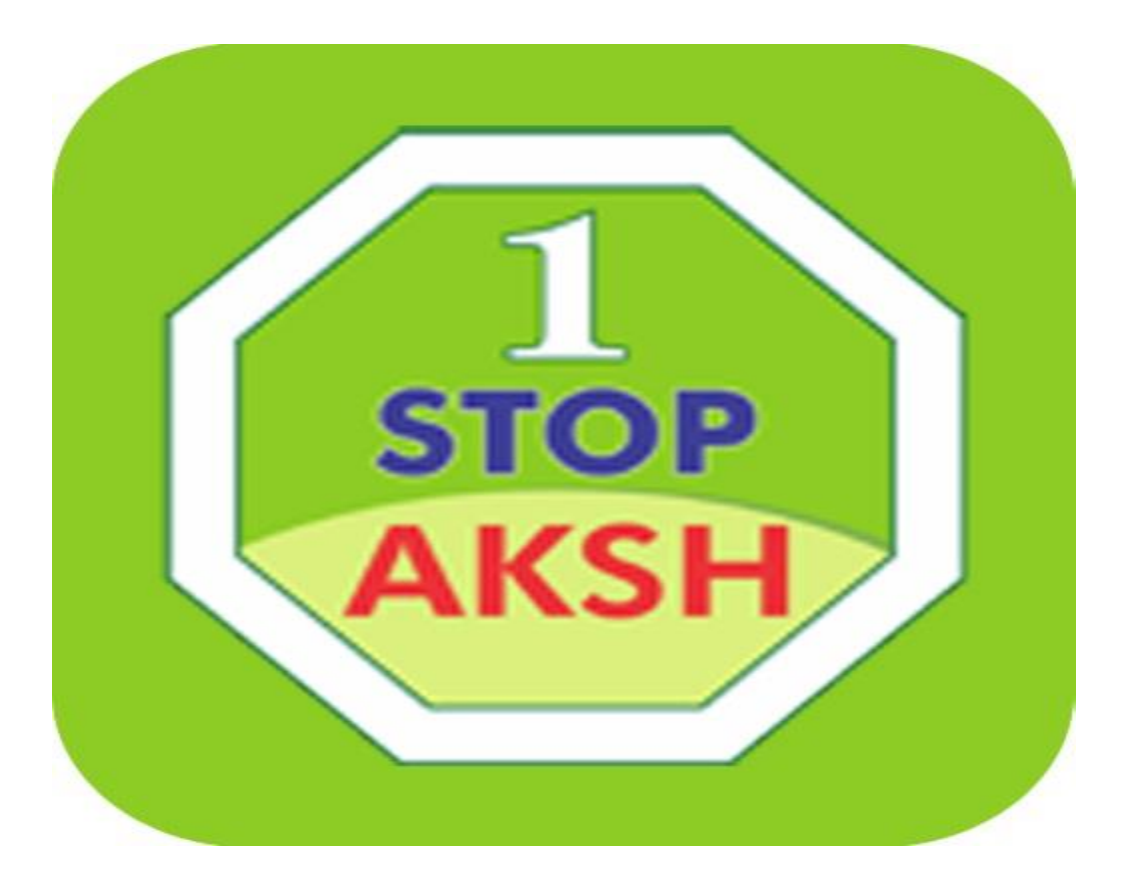

#### **Editor:- Girdhari Lal Meena**

## 1. Play store में जाकर Rajdhara Survey App download करे

| 4:02                                              | <b>u⊡⊧ HD</b> 4G 🚄 🛧 💼 67% |         |               |
|---------------------------------------------------|----------------------------|---------|---------------|
| $\leftarrow$                                      |                            | <       | 2:            |
| Crajdharaa                                        | Rajdhara                   | a Surve | эу            |
|                                                   | Uninstall                  |         |               |
|                                                   | Open                       |         |               |
| What's new<br>Last updated 12-<br>Library Updatio | Jun-2019                   |         | $\rightarrow$ |
| Rate this and Tell others what                    | <b>op</b><br>you think     |         |               |
| \$ 2                                              | र र्द्ध                    | \$      |               |
| Write a review                                    | ,                          |         |               |
| Developer                                         | contact                    |         | ^             |
| 🎮 Email                                           |                            |         |               |

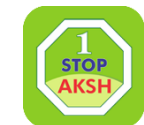

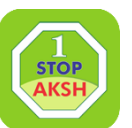

### 2.Lspldpasswardडालकर लॉग इन पर dick करे और lspinspection सलेक्ट करे और अपना कियोस्क कोड डालकर Next पर Click करे

 $\sim$ 

 $\sim$ 

| Rajdharaa Survey |      | E Admin Data                |
|------------------|------|-----------------------------|
|                  |      | <b>Crajdharaa</b><br>survey |
| Casidhaaaa       |      | DoITC                       |
| survey           |      | LSP Inspection              |
| N.S.SODHA        |      | K110238515                  |
| ▲ 12345678       |      |                             |
| Login            |      |                             |
|                  | STOP | Next                        |

#### Rate list -Co Branded Displayed पर Yes करे कैमरे के lcon पर Click करके फोटो कैपचर कर ले और Update पर Click कर दे

| < ≡                                                    | Kiosk Survey          |          |
|--------------------------------------------------------|-----------------------|----------|
| Emitra Type                                            | : Paypoint            |          |
| Kiosk Code                                             |                       |          |
| K110238515                                             | 5                     |          |
| Kiosk Name                                             |                       |          |
| GIRDHARI LA                                            | AL MEENA              |          |
| LSP Name                                               |                       |          |
| AKSH OPTIF                                             | IBRE                  |          |
| Address                                                |                       |          |
| DEVI KI DAN                                            | I DANTALA MEENA, JAMV | VA RAMGA |
| Rate list disp<br>Yes<br>No<br>Co Branded<br>Yes<br>No | layed?<br>Displayed?  | ~        |
| - Unload ()                                            | liter Image           |          |
|                                                        | Update                |          |

| < 🗮 Kiosk Survey                                      |  |  |
|-------------------------------------------------------|--|--|
| AKSH OPTIFIBRE                                        |  |  |
| Address                                               |  |  |
| DEVI KI DANI DANTALA MEENA, JAMWA RAMGA               |  |  |
| Rate list displayed?                                  |  |  |
| Yes                                                   |  |  |
| <ul> <li>No</li> <li>Co Branded Displayed?</li> </ul> |  |  |
| Yes                                                   |  |  |
| ○ No                                                  |  |  |
| Upload Outer Image                                    |  |  |
| Upload Inner Image                                    |  |  |
| 10 15 2022 11:32:00                                   |  |  |
| Latitude 26.7934502                                   |  |  |
| Longitude 75.7517479                                  |  |  |

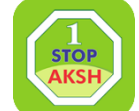

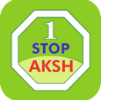

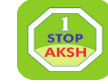

# LspInspection में रेट लिस्ट एवं Coब्रांडिंग का ही फोटो होना चाहिये अगर दुकान का फोटो डालते है या और कुछ फोटो डालते है तो आपके 1000 रु से लेकर 5000 रु तक पेनल्टी लग सकती है

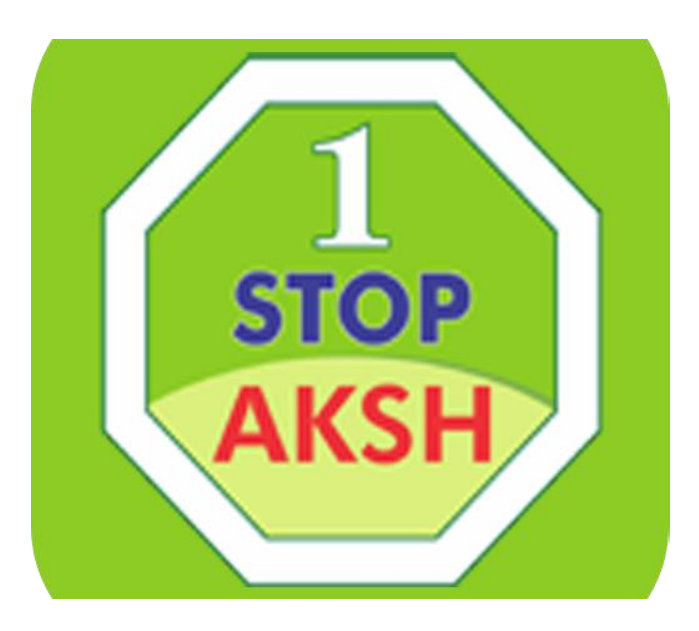

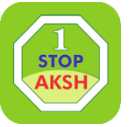

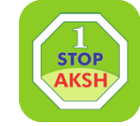

# अगर आपको किसी प्रकार की समस्या आती है तो आप हमारे हेल्पडेस्क टीम से संपर्क करें :-0141-2716302,303,304,305,306,308,3 11,312,313,327 E-Mail:-Aksh.rajasthan@akshoptifibre.com

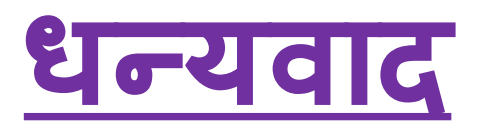